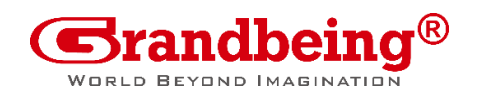

# How To: Modify EDID

YouTube Manual English

### DaisyNET II

If you are having trouble with EDID handling, there is a way to modify the settings of DaisyNET II.

This guide will show you how to modify the EDID settings within DaisyNET II devices.

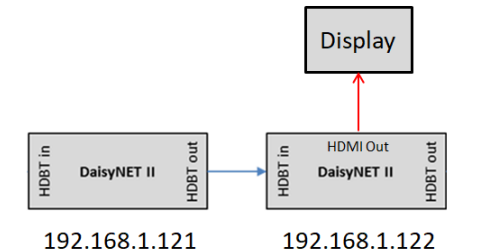

System Setup

## YouTube Anleitung Deutsch

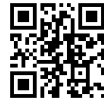

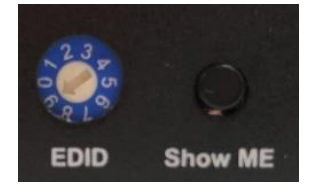

Preparation

Set the Rotary DIP Switch on all your DaisyNET II devices to Pos. 9 Do not change this setting back to another number, otherwise you will erase your settings immediately.

### Step 1: Read the EDID information from a connected Display

 Open the webinterface of the DaisyNET II where the Display is connected, here it is 192.168.1.122 Default password is: admin Go to Configuration / Video Klick on EDID Read: Open Dialog

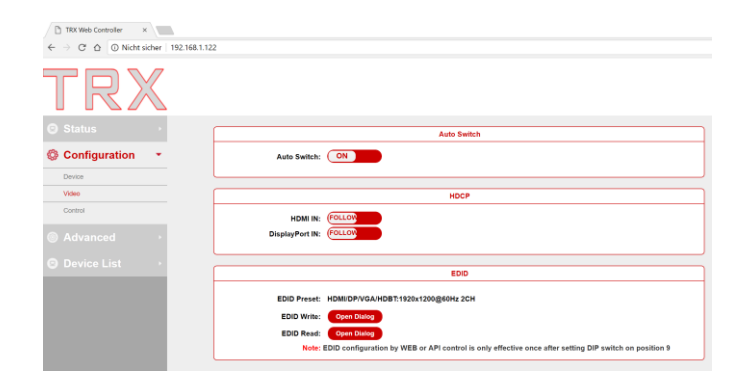

2. Select the Video out Port from which you would like to capture the EDID Information. Typically it is HDMI.

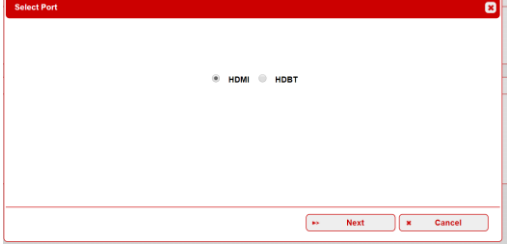

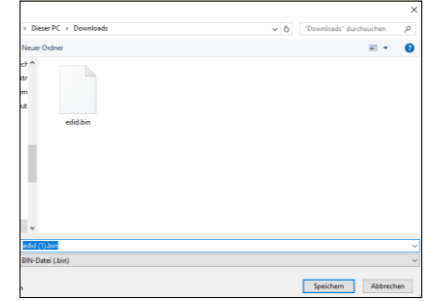

3. A dialog box opens to save the EDID information in a edid.bin file. Save this on your harddrive

This document is subject to change

Grandbeing Technology Co. Nanshan District, Shenzhen, P.R, China Science and Technology Building Phase 11. 1057 Nanhai Road www.grandbeing.com

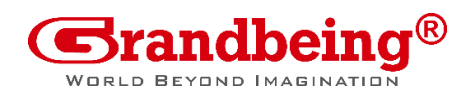

# How To: Change EDID

## DaisyNET II

#### Make sure your rotary DIP Switch is set to 9!!!!

#### Step 2: Write the EDID to an DaisyNET Port

4. Open the web interface of the DaisyNET II device, where you would like to change the EDID Information. In our setup here it is IP 192.168.1.121

> Default password is: admin Go to Configuration / Video Klick on EDID Read: Open Dialog

| Configuration | • | Auto Switch: ON                                                                                                    |
|---------------|---|----------------------------------------------------------------------------------------------------|
| Device        |   |                                                                                                    |
| Video         |   | HDCP                                                                                                    |
| Control       |   |                                                                                                    |
|               |   | DisplayPort IN: (FOLLOW                                                                                                    |
| Device List   |   |                                                                                                    |
|               |   | EDID                                                                                                    |
|               |   | EDID Preset: HDM//DP/VGA/HDBT: Manual By Web  EDID Write: Open Dialog EDID Read: Open Dialog Note: EDID configuration by WEB or API control is only effective once after setting DIP switch on position 9 |

- 5. Click on "EDID Read: Open Dialog"
- 6. Click on "Browse" and select the EDID file you have saved before on your local harddrive.
- 7. A message "Upload file OK" will appear
- 8. Click on Next

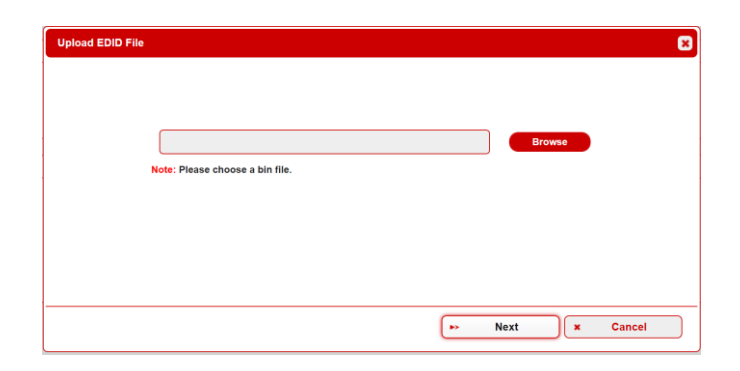

Auto Switch

- 9. Select the Port where you would like to write this EDID Information to. In this case "HDMI".
- 10. Click on Next

If you would like to write this EDID to all 4 Inputs you need to repeat step 5-9 for each input.

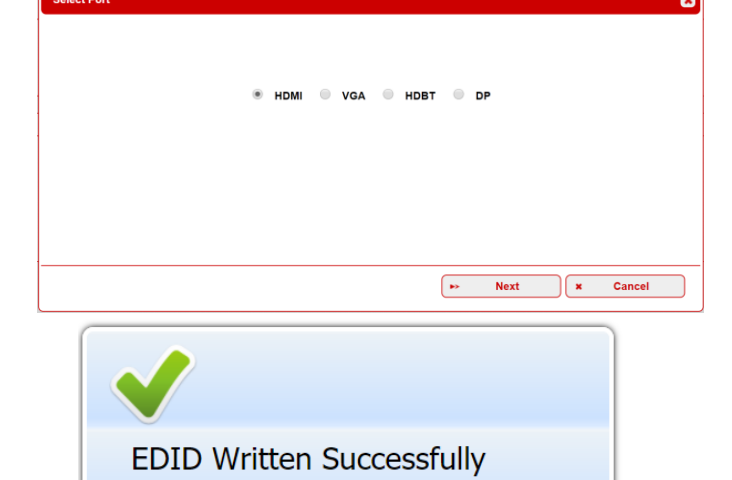

11. If everything was successful you get a confirmation message in the top right corner

Science and Technology Building Phase 11. 1057 Nanhai Road www.grandbeing.com